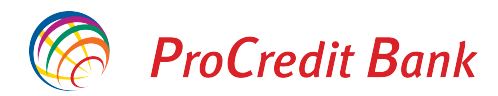

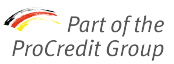

## Ghid pentru semnarea electronică a documentelor emise de ProCredit Bank

Veți primi un e-mail cu linkul către documentul ce urmează a fi semnat. Selectați optiunea "Deschideți document".

| ProCredit Bank via eSignAnyWh<br>External:Semnare Contracte ProCredit Ba<br>Cerere de semnare document | re<br>k Fri 4/9                                                                                                    |      |
|----------------------------------------------------------------------------------------------------|----------------------------------------------------------------------------------------------------|------|
|                                                                                                    | Fri 4/9/2021 3:08 PM                                                                                                    |      |
|                                                                                                    | ProCredit Bank via eSignAnyWhere <noreply@esignanywhere.net></noreply@esignanywhere.net>                                                                                                    |      |
|                                                                                                    | External:Semnare Contracte ProCredit Bank                                                                                                    |      |
|                                                                                                    | To Ana Becheru, PCB ROU                                                                                                    |      |
|                                                                                                    | Click here to down o help protect your privacy, Outlook prevented automatic download of some pictures in this mess                                                                                                    | sage |
|                                                                                                    | Cerere de semnare document<br>DESCHIDETI DOCUMENT<br>Stimate client,<br>Va rugam sa semnati documentele atasate in maxim 2 ore de la data primirii prezentei<br>solicitari, insa nu mai tarziu de ora 16:30.<br>Multumim!<br>Echipa ProCredit<br>Acest mesaj a fost trimis de ANIEDA TETCU |      |

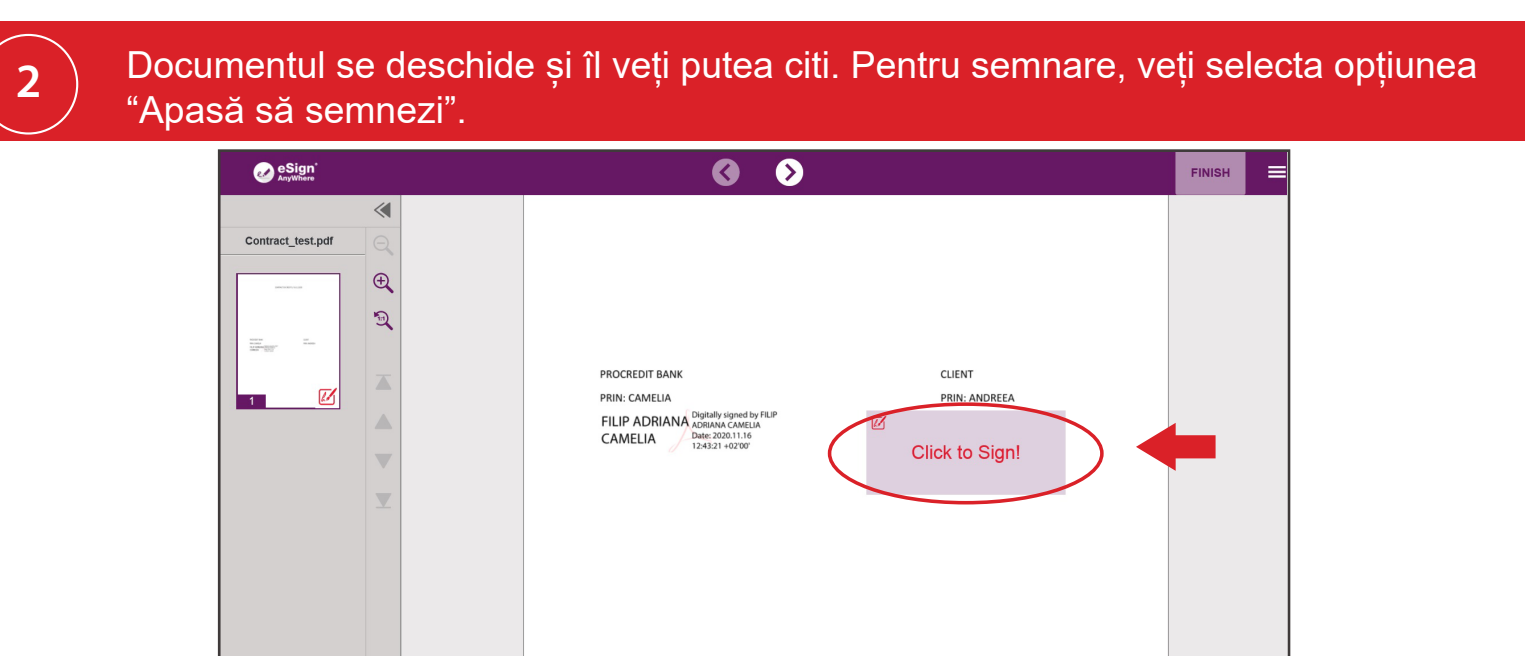

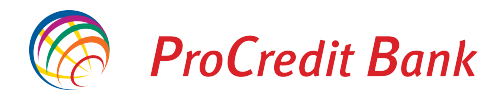

3

4

În acest pas este necesar să acceptați termenii si conditiile pentru a semna electronic documentul emis de bancă. Bifați cele trei căsuțe din stânga și accesați butonul "Accept".

|                                                                                                    | fului de unieă felecia                                                                 |                                                                                               |                                                                              | I FINALIZEAZA               |
|----------------------------------------------------------------------------------------------------|----------------------------------------------------------------------------------------|-----------------------------------------------------------------------------------------------|------------------------------------------------------------------------------|-----------------------------|
| Eliberarea certifica                                                                                        | tului de unica folosir                                                                 | ița                                                                                           |                                                                              |                             |
| EMITEREA CERTIFICATELOR DIS                                                                                 | POSABLE - FORMULAR DE SOLICITA                                                         | ARE - Mod.NAM CA22D                                                                           |                                                                              |                             |
| SECȚIUNEA A – Datele LRA / PĂR<br>Nr. LRA (Local Registration Author<br>cod de identificare fiscală: RO1462 | ȚII TERȚE VIZATE (Secțiunea trebuie c<br>ty): 3764 numele/denumirea firmei PRC<br>2194 | ompletată de LRA)<br>DCREDIT BANK S.A.                                                        |                                                                              |                             |
| SECȚIUNEA B – Datele Titularului<br>Subsemnatul: prenume nume de fa<br>E-mail ana.becheru@procredit-g       | milie: ANA MARIA BECHERU cod perso<br>roup.com mob. +40731299668                       | onal de identificare: 2960901410036                                                           |                                                                              |                             |
| SECȚIUNEA C – Serviciul solicitat<br>Eliberarea unui certificat de tip "Dis<br>de LRA.                      | posable", caracterizat printr-o durată de                                              | 60 de minute și a cărui utilizare este lim                                                    | itată la relații cu LRA. Cheltuielile aferente se                            | erviciului vor fi suportate |
| SECȚIUNEA D - Informarea Titularu<br>1) Furnizarea serviciului indicat în                                   | llui cu privire la principalele condiții aplid<br>această SECȚIUNE C se efectuează e   | cabile serviciului furnizat, care face obiec<br>exclusiv în limitele de utilizare precizate î | ctul acestui contract<br>în Manualul operațional.                            | ) ania/a) în favoaraa       |
| Pentru a semna Formularul d                                                                                 | e Aplicare cu o semnatura electr                                                       | onica, trebuie sa accepti termeni                                                             | ii si conditiile, prin bifarea celor trei o                                  | casute de mai jos:          |
| <ul> <li>*(1) Subsemnatul declară</li> <li>*(2) Subsemnatul acceptă</li> <li>INIL ATERALE</li> </ul>        | ceea ce este indicat în SECȚIUNI<br>Termenii si Conditiile Generale (                  | EA E – Declarația pe proprie răsp<br>Mod.NAM_CA01) și clauzele unil                           | undere și semnarea de către Titular.<br>aterale indicate în SECȚIUNEA F - Cl | LAUZELE                     |
| *(3) Subsemnatul este de a<br>PRELUCRAREA DATELOR CI                                                        | acord cu procesarea datelor cu c<br>J CARACTER PERSONAL                                | aracter personal specificate în S                                                             | ECȚIUNEA G - CONSIMȚĂMÂNTUL F                                                | PENTRU                      |
|                                                                                                    |                                                                                        |                                                                                               | R                                                                            | ENUNŢ                       |
|                                                                                                    |                                                                                        |                                                                                               |                                                                              |                             |

Se va deschide o fereastră în care se solicită introducerea codului unic. Acest cod este format din 6 cifre si vi se va transmite prin SMS. După introducerea codului accesați butonul "Semnează", iar ulterior "Finalizează".

|                                                                                                    | -                                                     |
|----------------------------------------------------------------------------------------------------|-------------------------------------------------------|
| Te rugăm să introduci codul primit prin SMS                                                             |                                                       |
| Semant de                                                                                               | Finalizează semnarea documentelor                     |
| Enris de: Namiral CA Firma Qualificata<br>Timpul semantarii:04-42:0211122532<br>Adrea IP: 193.58.244.18 | Totul a mers perfect. Confirmi semnarea documentelor? |
| Cod unic 000000                                                                                         |                                                       |
| ID tranzacție : Fdapze7V5i                                                                              | RENUNŢ                                                |
| Tranzacția expiră în 4:24                                                                               |                                                       |
| RENUNŢ                                                                                                  |                                                       |

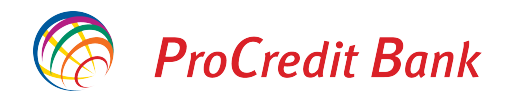

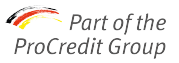

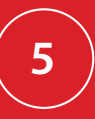

În acest moment documentele pot fi descarcate de semnatar. În cazul în care în procesul de semnare sunt implicate mai multe persoane, aplicația va transmite automat documentul către următorul semnatar.

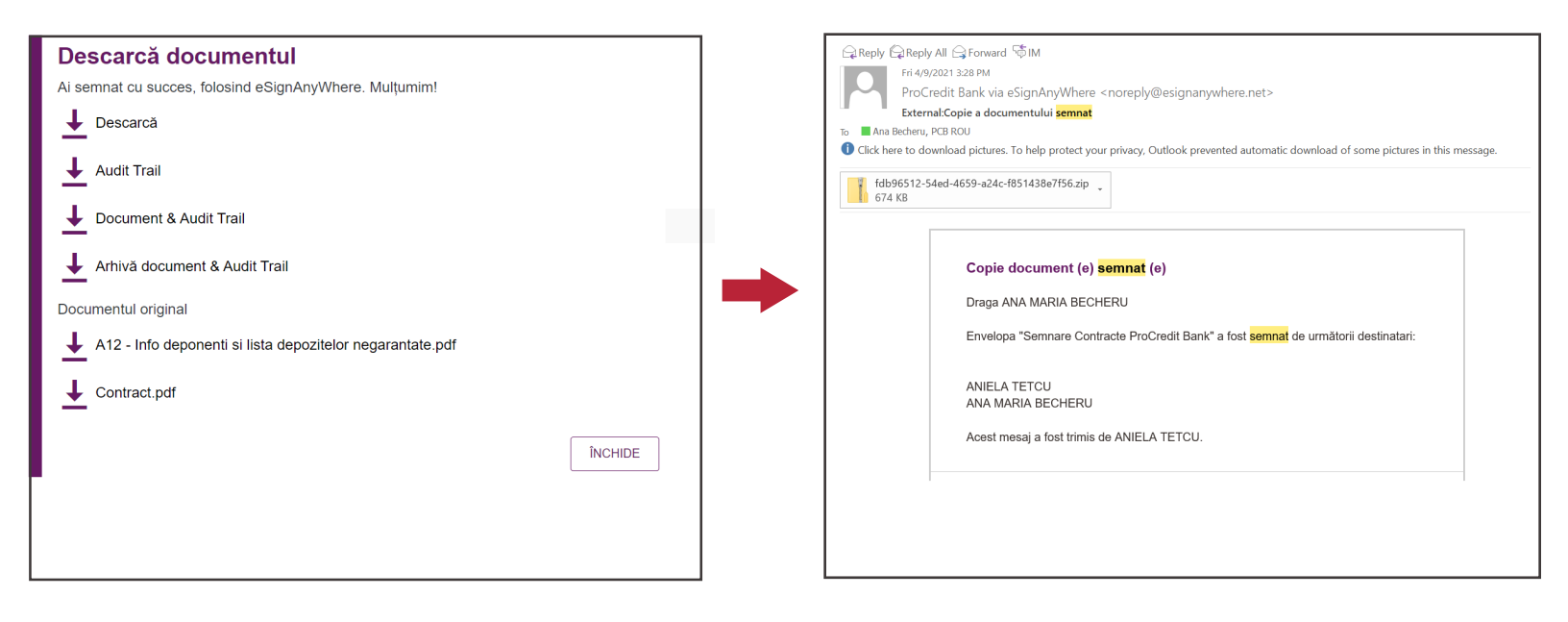

6

În cazul în care exista mai mulți semnatari ai documentului, fiecare va urma aceiași pași detaliați în prezentul ghid, la fel ca primul semnatar.